## Payroll: Change W-4 Withholding Elections

### SELECT AND UPDATE WITHHOLDING ELECTIONS

You can easily edit your W-4 withholding elections in Workday by following the steps below. These steps apply to U.S. and Canadian employees only.

From the Home page:

- 1. Select View All Apps.
- 2. Select the Pay application.
- **3.** Under View/Update Elections, select **Withholding Elections**.
- **4.** From the Federal, State, or Local Elections tab, select the **Update** button to edit your elections.

| Company Global Modern Services, Inc. (USA)Effective Date01/01/2008Lock In LetterPayroll Withholding StatusPayroll Withholding StatusSingleNumber of Allowances3Additional Amount0.00Exempt |
|----------------------------------------------------------------------------------------------------|
| Effective Date01/01/2008Lock In LetterPayroll Withholding StatusSingleNumber of Allowances3Additional Amount0.00ExemptSingle                                                               |
| Lock In Letter<br>Payroll Withholding Status Single<br>Number of Allowances 3<br>Additional Amount 0.00<br>Exempt                                                                          |
| Payroll Withholding StatusSingleNumber of Allowances3Additional Amount0.00Exempt                                                                                                    |
| Number of Allowances 3<br>Additional Amount 0.00<br>Exempt                                                                                                    |
| Additional Amount 0.00<br>Exempt                                                                                                    |
| Exempt                                                                                                    |
|                                                                                                    |
| Nonresident Alien                                                                                                    |
| Last Name Differs from SS                                                                                                    |
| Last Updated 11/03/2008 11:09:38.854 PM                                                                                                    |
| Last Updated By (empty)                                                                                                    |
| Update                                                                                                    |

**5.** Your Company and Effective Date auto-populate. Select **OK** to continue.

# workday. | EDUCATION

6. Modify the information using the available prompts. Be sure to complete all required fields. Asterisks indicate required fields.

Employee

- 7. Select the I Agree checkbox.
- 8. Select **OK** to complete the update.

### MOBILE

You can edit your existing state tax elections on the Workday mobile application by following the steps below.

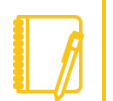

<u>Note</u>: You can only update elections on the mobile application. You cannot add a new election.

From your Home page:

- 1. Tap your **Profile** photo.
- 2. Tap View Profile.
- 3. Tap More (if needed) > Pay > Tax Elections.
- From the Federal, State, or Local Elections section, tap the Update button to edit your elections.

### **Payroll:** Change W-4 Withholding Elections

|                                             | Fede                                                                | ral                                    |                      |
|---------------------------------------------|---------------------------------------------------------------------|----------------------------------------|----------------------|
|                                             |                                                                     |                                        |                      |
| Federal W-4 Election                        | Effective Date                                                      | Marital Status                         | Nu                   |
|                                             | 81/01/2000                                                          | Martied                                |                      |
| Withholding<br>1 Item                       |                                                                     |                                        | 5                    |
|                                             | _                                                                   |                                        |                      |
|                                             | 6                                                                   |                                        |                      |
|                                             | Upda                                                                | ate                                    |                      |
|                                             | Upda                                                                | ate                                    |                      |
|                                             | Upda                                                                | te                                     |                      |
|                                             | Upda                                                                | te                                     |                      |
| State WH Election                           | Upda                                                                | te<br>Marital Status                   | Nu                   |
| State WH Election                           | Upda<br>Sta                                                         | te<br>Marital Status<br>Marital        | Nu                   |
| State WH Election                           | Upda<br>Star<br>Effective Date<br>etrov2000                         | te<br>Marital Status<br>Marital        | Nu                   |
| State WH Election<br>California W<br>1 Item | Upda<br>Sta<br>Effective Date<br>strot/2009                         | te<br>Marital Status<br>Marital        | Nu<br>L              |
| State WH Election<br>California W<br>1 Item | Upda<br>Star<br>Effective Date<br>etv07/2009                        | te<br>Marinal Status<br>Marinal        | No.                  |
| State WH Election<br>California W<br>1 Item | Upda<br>Sta<br>Effective Date<br>etvory2000                         | te<br>Marital Status<br>Marital        | Nu<br>L <sup>1</sup> |
| State WH Election<br>California W<br>1 Item | Upda<br>Sta<br>Effective Date<br>D101/2000                          | te<br>Marital Status<br>Marital<br>Ite | NU<br>L              |
| State WH Election<br>California W<br>1 Item | Upda<br>Star<br>Effective Date<br>etvor/2009<br>Tithholding<br>Upda | te<br>Marital Status<br>Kaviel         | Nu<br>L              |

- 5. Your Company and Effective Date auto-populate. Tap **Next** to continue.
- 6. Modify the information using the available prompts. Be sure to complete all required fields. Asterisks indicate required fields.
- 7. Tap the I Agree checkbox to select it.
- 8. Tap **Done** to complete the update.

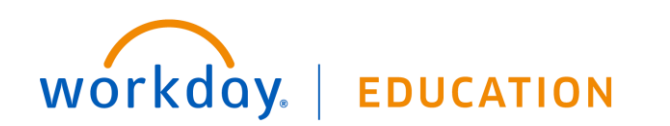